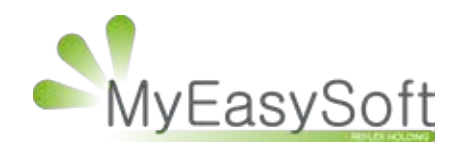

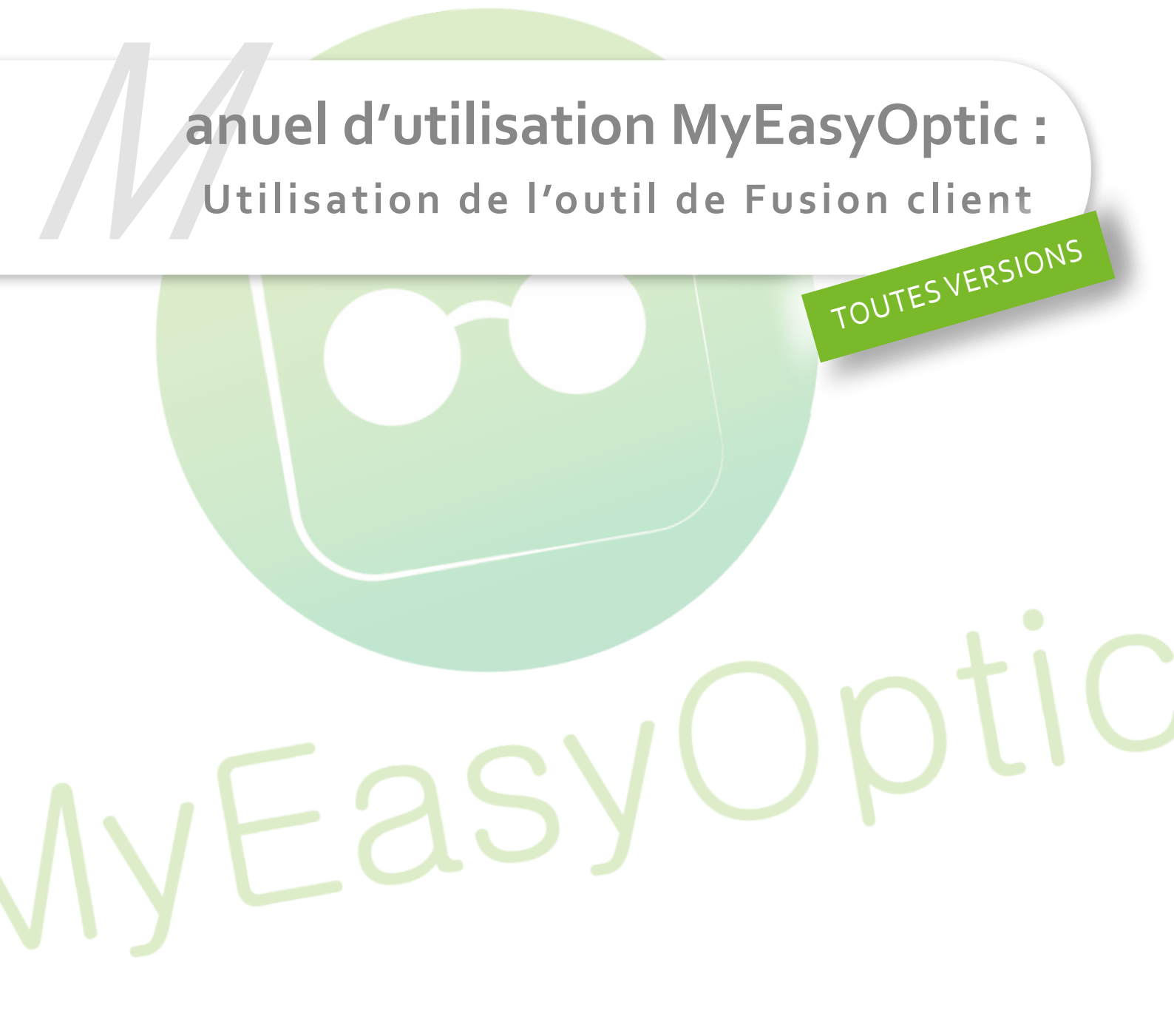

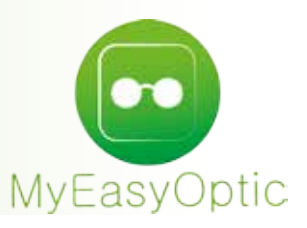

## Manuel d'utilisation MyEasyOptic : Utilisation de l'outil de Fusion client

## **POUR COMMENCER..**

Lors des récupérations de données d'autres logiciels vers MyEasyOptic, il peut arriver que certains clients se retrouvent en double dans la liste des clients.

Cette différence est souvent due à une légère différence d'orthographe dans le nom, le prénom ou l'adresse.

Pour pallier à cela, et pour « nettoyer » le fichier client, un nouvel outil de fusion de fiches a été mis en place.

Le but est de déplacer les visites d'un état civil A sur un état civil B.

L'état civil A devenu vide après déplacement, sera supprimé.

Il ne restera donc plus que l'état civil B avec toutes ses visites et toutes les visites de l'ancien état civil A.

## I. Étape 1 : UTILISATION

Dans « Mes clients », cliquer sur le bouton 🥙

| · · · · · ·     |           |                                                                                                    | (m)       |        |               | 000000         |
|-----------------|-----------|----------------------------------------------------------------------------------------------------|-----------|--------|---------------|----------------|
| echerche du     | Prénon    | n NºSécu                                                                                                    | Nº carte  | ventes | Multi-Mag     | 1 /1 0 0 0 0   |
| Nom             | Prénom    | Adresse                                                                                                    |           | Ville  | Téléphone     | Dernière vente |
| DUFOUR          | Etienne   | 44 gustave eiffel                                                                                                    | CLICHY    |        | 01.45.62.85.4 | 9 29/12/2014   |
| DUPLIKETATCIVIL | Test      | the statement of the statement of the st |           |        | 06.00.00.44.8 | 5 02/06/2014   |
| DUPONT          | Jean      | 27 RUE EMILE ZOLA                                                                                                    | TROYES    |        | 06.00.00.71.3 | 0 10/12/2012   |
| DUPRES          | Charlotte |                                                                                                    |           |        | 06.00.00.45.8 | 5 17/06/2014   |
| DURAND          | Louis     | 7 Allée albert kune                                                                                                    | Paris     |        |               | 17/02/2015     |
| DURANT          | Louis     |                                                                                                    |           |        |               | 22/07/2014     |
| DURANTON        | Gilles    | 5 Rue robert schuman                                                                                                    | Sainte-St | ivine  | 06.00.00.85.4 | 7 28/04/2014   |
|                 |           |                                                                                                    |           |        |               |                |
|                 |           |                                                                                                    |           |        |               |                |

Un message d'avertissement apparait, incitant à la plus grande prudence lors de l'utilisation de cet outil (il est possible de bloquer l'accès par un mot de passe, voir plus bas dans ce document).

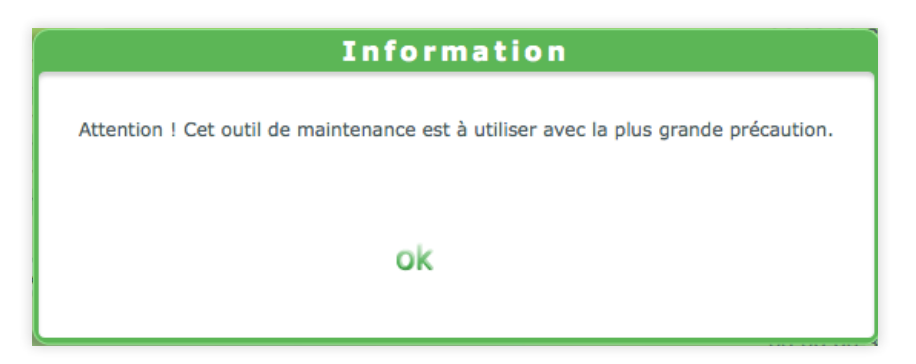

L'ecran se décompose en 2 parties :

- La partie Source (c'est-à-dire, l'état civil à partir duquel les visites vont être déplacées)
- Et la partie Destination (c'est-à-dire, l'état civil vers lequel les visites vont être tranférées)

| Prénom<br>Etienne<br>Test                 | Adresse<br>44 gustave eiffel                                                                                     | Ville                                                                                                    | Téléphone<br>01.45.62.85.49                                                                                                    | Dernière vente                                                                                                    |
|-------------------------------------------|----------------------------------------------------------------------------------------------------|----------------------------------------------------------------------------------------------------|----------------------------------------------------------------------------------------------------|----------------------------------------------------------------------------------------------------|
| Etienne<br>Test                           | 44 gustave eiffel                                                                                                | CLICHY                                                                                                    | 01.45.62.85.49                                                                                                    | 20/12/2014                                                                                                    |
| Test                                      |                                                                                                    |                                                                                                    | A REAL PROPERTY AND A REAL PROPERTY AND A REAL | 23/12/2014                                                                                                    |
| And a second                              |                                                                                                    |                                                                                                    | 06.00.00.44.85                                                                                                    | 02/06/2014                                                                                                    |
| Jean                                      | 27 RUE EMILE ZOLA                                                                                                | TROYES                                                                                                    | 06.00.00.71.30                                                                                                    | 10/12/2012                                                                                                    |
| Charlotte                                 |                                                                                                    |                                                                                                    | 06.00.00.45.85                                                                                                    | 17/06/2014                                                                                                    |
| Louis                                     | 7 Allée albert kune                                                                                              | Paris                                                                                                    |                                                                                                    | 17/02/2015                                                                                                    |
| Louis                                     |                                                                                                    |                                                                                                    |                                                                                                    | 22/07/2014                                                                                                    |
| Gilles                                    | 5 Rue robert schuman                                                                                             | Sainte-Savine                                                                                                    | 06.00.00.85.47                                                                                                    | 28/04/2014                                                                                                    |
| L. C. C. C. C. C. C. C. C. C. C. C. C. C. |                                                                                                    |                                                                                                    |                                                                                                    | LALANCE A                                                                                                    |
| Prénom Dr                                 | tstination :                                                                                                    |                                                                                                    | TOTION 1 /In                                                                                                    | 9.0                                                                                                    |
| Prénom                                    | Adresse                                                                                                    | Ville                                                                                                    | Téléphone                                                                                                    | Dernière vente                                                                                                    |
| Etienne                                   | 44 gustave eiffel                                                                                                | CLICHY                                                                                                    | 01.45.62.85.49                                                                                                    | 29/12/2014                                                                                                    |
| Test                                      |                                                                                                    |                                                                                                    | 06.00.00.44.85                                                                                                    | 02/06/2014                                                                                                    |
| Jean                                      | 27 RUE EMILE ZOLA                                                                                                | TROYES                                                                                                    | 06.00.00.71.30                                                                                                    | 10/12/2012                                                                                                    |
| Charlotte                                 |                                                                                                    |                                                                                                    | 06.00.00.45.85                                                                                                    | 17/06/2014                                                                                                    |
| Louis                                     | 7 Allée albert kune                                                                                              | Paris                                                                                                    |                                                                                                    | 17/02/2015                                                                                                    |
| Louis                                     |                                                                                                    |                                                                                                    |                                                                                                    | 22/07/2014                                                                                                    |
| Gilles                                    | 5 Rue robert schuman                                                                                             | Sainte-Savine                                                                                                    | 06.00.00.85.47                                                                                                    | 28/04/2014                                                                                                    |
|                                           |                                                                                                    |                                                                                                    |                                                                                                    |                                                                                                    |
|                                           | Louis<br>Louis<br>Gilles<br>Prénom<br>Prénom<br>Etienne<br>Test<br>Jean<br>Charlotte<br>Louis<br>Louis<br>Gilles | Louis 7 Allée albert kune<br>Louis<br>Gilles 5 Rue robert schuman<br>Prénom Adresse<br>Etienne 44 gustave elffel<br>Test<br>Jean 27 RUE EMILE ZOLA<br>Charlotte<br>Louis 7 Allée albert kune<br>Louis 5 Rue robert schuman | Louis 7 Allée albert kune Paris   Louis 5 Rue robert schuman Sainte-Savine   Prénom Destination : Ville   Prénom Adresse Ville   Etienne 44 gustave eilfiel CLICHY   Test Jean 27 RUE EMILE ZOLA TROYES   Charlotte Louis 7 Allée albert kune Paris   Louis 5 Rue robert schuman Sainte-Savine                                                                                                    | Louis 7 Allée albert kune Paris   Louis 5 Rue robert schuman Sainte-Savine 06.00.00.85.47   Prénom Destination: Image: Click of the schuman Téléphone   Prénom Adresse Ville Téléphone   Etienne 44 gustave eliffel CLICHY 01.45.62.85.49   Test 06.00.00.44.85   Jean 27 RUE EMILE ZOLA TROYES 06.00.00.71.30   Charlotte 06.00.00.45.85   Louis 7 Allée albert kune Paris   Louis 5 Rue robert schuman Sainte-Savine 06.00.00.85.47 |

Dans la partie Source, au moment du choix du client, une fenêtre affichant les visites de ce client apparait.

Il est possible de transférer <u>toutes les visites</u> en cochant « **Tout sélectionner/désélectionner** » (en haut) ou ne sélectionner <u>que certaines visites</u> (à droite).

| S                                                                      | election des visites pour fusion                       |                              |
|------------------------------------------------------------------------|--------------------------------------------------------|------------------------------|
| Louis DURANT                                                           | Téléphone domicle :<br>Téléphone mobile :<br>N°élécu : |                              |
| Visita<br>Date<br>33/07/2014 Vente Optique<br>22/07/2014 Devis Optique | 2 This all action of Adal intercord<br>Type            | Hentant<br>165,40<br>65,60 ¥ |
| Equiptment -                                                           |                                                        | 0 0.                         |
|                                                                        |                                                        |                              |
|                                                                        |                                                        |                              |

Une fois sélectionné, le nom du client est rappelé dans la partie haute, au-dessus de la liste.

|                                                                          | arrenom a                                                        |                                                                          |                           | -                                                                    |                                                                                  |
|--------------------------------------------------------------------------|------------------------------------------------------------------|--------------------------------------------------------------------------|---------------------------|----------------------------------------------------------------------|----------------------------------------------------------------------------------|
| Nom                                                                      | Prénom                                                           | Adresse                                                                  | Ville                     | Téléphone                                                            | Dernière vente                                                                   |
| DUFOUR                                                                   | Etienne                                                          | 44 gustave eiffel                                                        | CLICHY                    | 01.45.62.85.49                                                       | 29/12/2014                                                                       |
| DUPLIKETATCIVIL                                                          | Test                                                             |                                                                          |                           | 06.00.00.44.85                                                       | 02/06/2014                                                                       |
| DUPONT                                                                   | Jean                                                             | 27 RUE EMILE ZOLA                                                        | TROYES                    | 06.00.00.71.30                                                       | 10/12/2012                                                                       |
| DUPRES                                                                   | Charlotte                                                        |                                                                          |                           | 06.00.00.45.85                                                       | 17/06/2014                                                                       |
| DURAND                                                                   | Louis                                                            | 7 Allée albert kune                                                      | Paris                     |                                                                      | 17/02/2015                                                                       |
| DURANT                                                                   | Louis                                                            |                                                                          |                           |                                                                      | 22/07/2014                                                                       |
| DURANTON                                                                 | Gilles                                                           | 5 Rue robert schuman                                                     | Sainte-Savine             | 06.00.00.85.47                                                       | 28/04/2014                                                                       |
| Recherche                                                                | Prénom                                                           | estination :                                                             |                           | 1 /4                                                                 | 0.0.0                                                                            |
|                                                                          | THE REPORT OF A STATE                                            |                                                                          | Mille                     | Tálánhana                                                            | Dernière vente                                                                   |
| Nom                                                                      | Prénom                                                           | Adresse                                                                  | VIIIe                     | relephone                                                            |                                                                                  |
| Nom<br>DUFOUR                                                            | Prénom<br>Etienne                                                | Adresse<br>44 gustave eiffel                                             | CLICHY                    | 01.45.62.85.49                                                       | 29/12/2014                                                                       |
| Nom<br>DUFOUR<br>DUPLIKETATCIVIL                                         | Prénom<br>Etienne<br>Test                                        | Adresse<br>44 gustave eiffel                                             | CLICHY                    | 01.45.62.85.49<br>06.00.00.44.85                                     | 29/12/2014<br>02/06/2014                                                         |
| Nom<br>DUFOUR<br>DUPLIKETATCIVIL<br>DUPONT                               | Prénom<br>Etienne<br>Test<br>Jean                                | Adresse<br>44 gustave eiffel<br>27 RUE EMILE ZOLA                        | CLICHY                    | 01.45.62.85.49<br>06.00.00.44.85<br>06.00.00.71.30                   | 29/12/2014<br>02/06/2014<br>10/12/2012                                           |
| Nom<br>DUFOUR<br>DUPLIKETATCIVIL<br>DUPONT<br>DUPRES                     | Prénom<br>Etienne<br>Test<br>Jean<br>Charlotte                   | Adresse<br>44 gustave eiffel<br>27 RUE EMILE ZOLA                        | CLICHY                    | 01.45.62.85.49<br>06.00.00.44.85<br>06.00.00.71.30<br>06.00.00.45.85 | 29/12/2014<br>02/06/2014<br>10/12/2012<br>17/06/2014                             |
| Nom<br>DUFOUR<br>DUPLIKETATCIVIL<br>DUPONT<br>DUPRES<br>DURAND           | Prénom<br>Etienne<br>Test<br>Jean<br>Charlotte<br>Louis          | Adresse<br>44 gustave eiffel<br>27 RUE EMILE ZOLA<br>7 Allée albert kune | CLICHY<br>TROYES<br>Paris | 01.45.62.85.49<br>06.00.00.44.85<br>06.00.00.71.30<br>06.00.00.45.85 | 29/12/2014<br>02/06/2014<br>10/12/2012<br>17/06/2014<br>17/02/2015               |
| Nom<br>DUFOUR<br>DUPLIKETATCIVIL<br>DUPONT<br>DUPRES<br>DURAND<br>DURANT | Prénom<br>Etienne<br>Test<br>Jean<br>Charlotte<br>Louis<br>Louis | Adresse<br>44 gustave eiffel<br>27 RUE EMILE ZOLA<br>7 Allée albert kune | CLICHY<br>TROYES<br>Paris | 01.45.62.85.49<br>06.00.00.44.85<br>06.00.00.71.30<br>06.00.00.45.85 | 29/12/2014<br>02/06/2014<br>10/12/2012<br>17/06/2014<br>17/02/2015<br>22/07/2014 |

Dans la partie Destination, sélectionner le nom du client sur lequel les visites vont être transférées. Là encore, le nom est rappelé au-dessus de la liste.

Une fois les 2 noms sélectionnés, cliquez sur le bouton *V*pour lancer la fusion.

|                  | richom                      | anne shi na kana kana kana ka |                        | 100-11-100 × 100-1 | 00                                                   |
|------------------|-----------------------------|-------------------------------|------------------------|--------------------|------------------------------------------------------|
| Nom              | Prénom                      | Adresse                       | Ville                  | Téléphone          | Dernière vent                                        |
| DUFOUR           | Etienne                     | 44 gustave eiffel             | CLICHY                 | 01.45.62.85.49     | 29/12/2014                                           |
| DUPLIKETATCIVIL  | Test                        |                               |                        | 06.00.00.44.85     | 02/06/2014                                           |
| DUPONT           | Jean                        | 27 RUE EMILE ZOLA             | TROYES                 | 06.00.00.71.30     | 10/12/2012                                           |
| DUPRES           | Charlotte                   |                               |                        | 06.00.00.45.85     | 17/06/2014                                           |
| DURAND           | Louis                       | 7 Allée albert kune           | Paris                  |                    | 17/02/2015                                           |
| DURANT           | Louis                       |                               |                        |                    | 22/07/2014                                           |
| DURANTON         | Gilles                      | 5 Rue robert schuman          | Sainte-Savine          | 06.00.00.85.47     | 28/04/2014                                           |
| Nom              | Prénom                      | Adresse                       | Ville                  | Téléphone          | Dernière vent                                        |
| Nam              | Brénom                      | Advassa                       | Ville                  | Tálánhana          | Dernière vent                                        |
| DUFOUR           | Etienne                     | 44 gustave eiffel             | CLICHY                 | 01.45.62.85.49     | 29/12/2014                                           |
| DUPLIKETATCIVIL  | Test                        |                               |                        | 06.00.00.44.85     | 02/06/2014                                           |
| DUPONT           | Jean                        | 27 RUE EMILE ZOLA             | TROYES                 | 06.00.00.71.30     | 10/12/2012                                           |
| DUPRES           | Charlotte                   |                               |                        | 06.00.00.45.85     | 17/06/2014                                           |
| DURAND           | Louis                       | 7 Allée albert kune           | Paris                  |                    | 17/02/2015                                           |
| DUDANT           | Louis                       |                               |                        |                    | 22/07/2014                                           |
| DURANT           | 1 4 4 4 4 4 5 K 4           | E Rug cohort cohuman          | Sainte-Savine          | 06.00.00.85.47     | 28/04/2014                                           |
| DUPRES<br>DURAND | Charlotte<br>Louis<br>Louis | 7 Allée albert kune           | Paris<br>Sainte-Savine | 06.00.00.45.85     | 17/06/2014<br>17/02/2015<br>22/07/2014<br>28/04/2014 |

Pour éviter les erreurs, un message récapitule l'opération demandée.

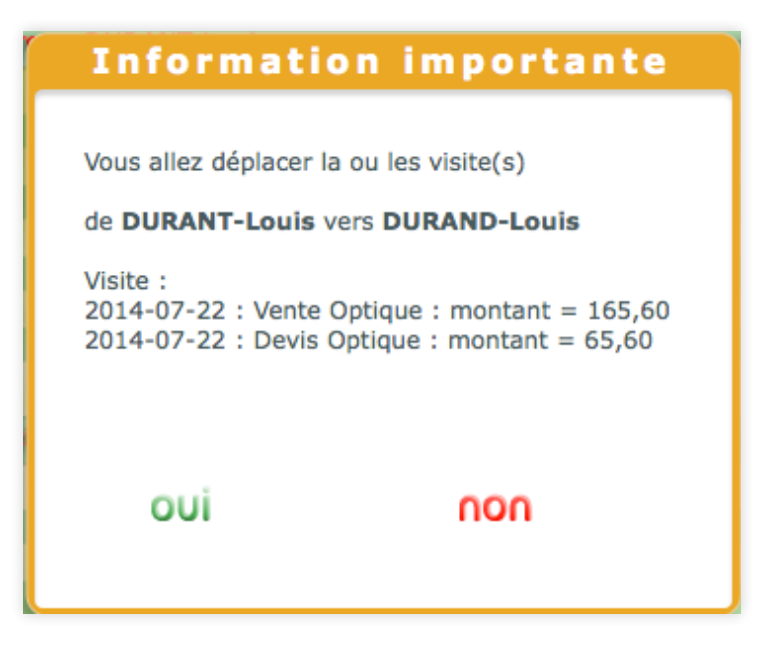

Une fois l'opération terminée, la liste client se raffraichit et le client source a bien disparu.

| Recherche du                                                                                                    | Prénom    | ource/a              |               | 1 1/1          |               |
|----------------------------------------------------------------------------------------------------|-----------|----------------------|---------------|----------------|---------------|
| Nom                                                                                                    | Prénom    | Adresse              | Ville         | Téléphone      | Dernière vent |
| DUFOUR                                                                                                    | Etienne   | 44 gustave eiffel    | CLICHY        | 01.45.62.85.49 | 29/12/2014    |
| DUPLIKETATCIVIL                                                                                                  | Test      |                      |               | 06.00.00.44.85 | 02/06/2014    |
| DUPONT                                                                                                    | Jean      | 27 RUE EMILE ZOLA    | TROYES        | 06.00.00.71.30 | 10/12/2012    |
| DUPRES                                                                                                    | Charlotte |                      |               | 06.00.00.45.85 | 17/06/2014    |
| DURAND                                                                                                    | Louis     | 7 Allée albert kune  | Paris         |                | 17/02/2015    |
| DURANTON                                                                                                    | Gilles    | 5 Rue robert schuman | Sainte-Savine | 06.00.00.85.47 | 28/04/2014    |
| Recherche                                                                                                    | Prénom    | estination :         |               | 1 /1-          | 0.0           |
| Nom                                                                                                    | Prénom    | Adresse              | Ville         | Téléphone      | Dernière vent |
| DUFOUR                                                                                                    | Etienne   | 44 gustave eiffel    | CLICHY        | 01.45.62.85.49 | 29/12/2014    |
| DUPLIKETATCIVIL                                                                                                  | Test      |                      |               | 06.00.00.44.85 | 02/06/2014    |
| DUPONT                                                                                                    | Jean      | 27 RUE EMILE ZOLA    | TROYES        | 06.00.00.71.30 | 10/12/2012    |
| DUPRES                                                                                                    | Charlotte |                      |               | 06.00.00.45.85 | 17/06/2014    |
| DURAND                                                                                                    | Louis     | 7 Allée albert kune  | Paris         |                | 17/02/2015    |
| DURANTON                                                                                                    | Gilles    | 5 Rue robert schuman | Sainte-Savine | 06.00.00.85.47 | 28/04/2014    |
|                                                                                                    |           |                      |               |                |               |
| and the second second second second second second second second second second second second second second second |           |                      |               |                |               |
|                                                                                                    |           |                      |               |                |               |

## II. Étape 2 : PARAMÈTRES

Pour contrôler l'accès à cet outil, un mot de passe peut être paramétré.

| ande de mot de passe                  |
|---------------------------------------|
| Client : Accès outil fusion de client |
| annuler                               |
|                                       |

Celui-ci est accessible en cliquant sur le bouton (paramètres) puis MAGASIN / MOT(S) DE PASSE :

| Magasin            | Mot(s) de passe                                                                                                    |            |
|--------------------|----------------------------------------------------------------------------------------------------|------------|
| Raison sociale     | Nom de la fonction                                                                                                    |            |
| Ophtalmologista    | Caisse : Correction de caisse                                                                                                    | 0          |
| Ophtaimologiste    | Caisse : Consultation de la caisse à une date antérieure                                                                                                    | $\bigcirc$ |
| Périphériques      | Caisse : Régularisation de dossiers                                                                                                    |            |
| CMC                | Client : Accès outil fusion de client                                                                                                    | Ø          |
| 3/13               | Stock : Accès outil modifications de stock                                                                                                    |            |
| Raccourcis clavier | Stock : Bordereau de sortie de stock                                                                                                    |            |
| (another barriers  | Stock : Gestion d'Inventaire                                                                                                    |            |
| (Mot(s) de passe   | Stock : Modification d'un article en stock                                                                                                    |            |
| Planning           | Stock : Suppression d'un article en stock                                                                                                    |            |
| Clinat             | Stock : Création Fournisseur/Marque                                                                                                    |            |
| Client             | Stock : Création de categories                                                                                                    | 0          |
| Mutuelles & SS     | Paramètres : Accès aux paramétrages                                                                                                    |            |
| Ctock & Marra      | Statistique : Consultation Statistiques                                                                                                    | 0          |
| Stock & Verre      | Statistique : Accès au mailing                                                                                                    | Ø          |
| Documents          | Vente : Consultation Listes des ventes et devis à une date antérieure                                                                                                    | 0          |
| Calego             | Vente : Gestion                                                                                                    | Ø          |
| Caisse             | Vente : Suppression d'un client                                                                                                    |            |
| Banques            | Vente : Suppression d'une vente et de ses équipements                                                                                                    |            |
| Remises            | Vente : Suppression d'un équipement                                                                                                    |            |
| Mouvement Caisse   |                                                                                                    |            |
| Clôture de Calsse  | and the second second se |            |
| 6                  |                                                                                                    |            |
|                    |                                                                                                    | (]])-      |

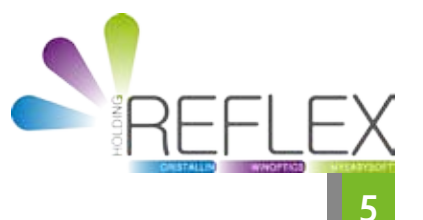